1. Click the Careers button on the County website.

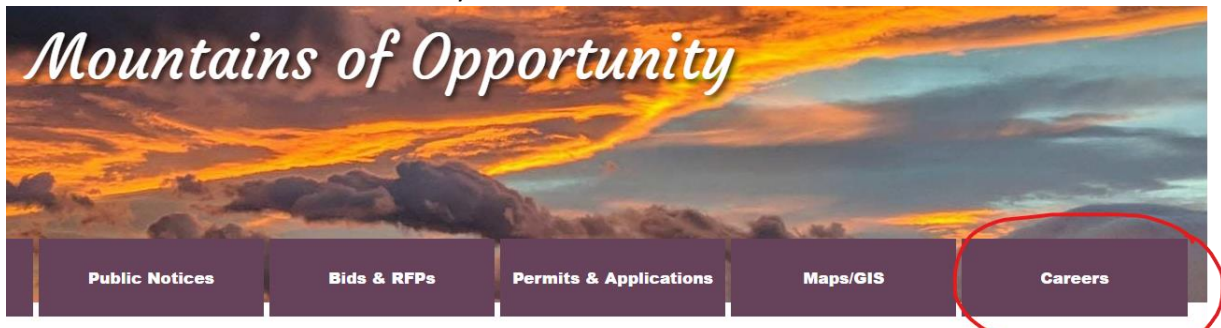

2. Click the Menu button in the upper left corner.

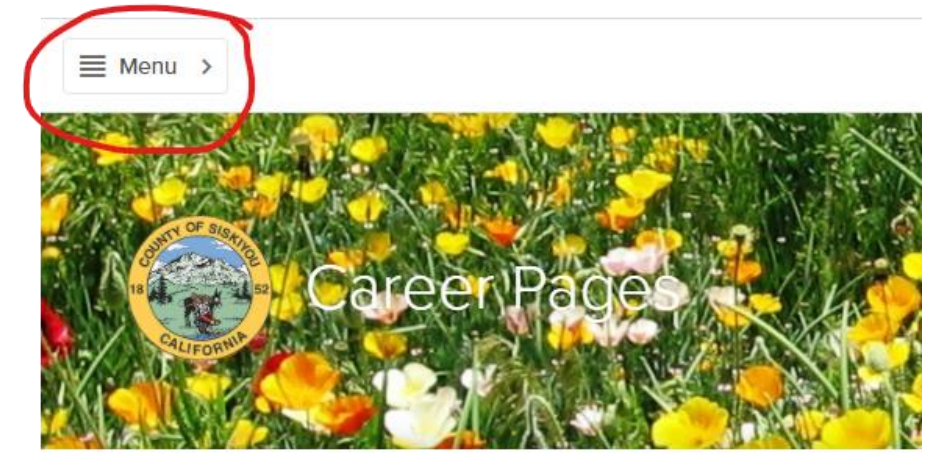

3. Select Class Specifications

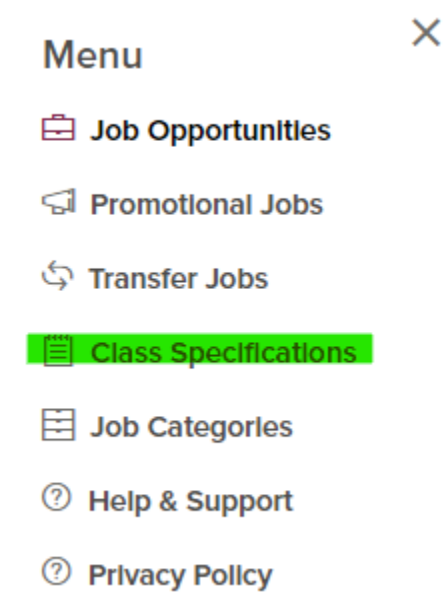

## Accessing Salary Information By Position

4. In the Search box enter part of the job title and press enter.

```
UNDER CONSTRUCTION
```

The following is a PARTIAL complete list of all job classifications for Siskiyou County. For more information, please click on the job title for which you are interested.

| ХQ |
|----|
|----|

5. Once the list returns to the page click on the title of the position.

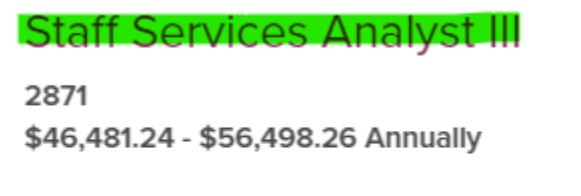

The County of Siskiyou is an Affirmative Action / Equa organize, evaluate, and participate in the work of adm

6. Click the information icon next to Salary.

## Staff Services Analyst III

Class Title Staff Services Analyst III Class Code 2871 Salary () \$46,481.24 - \$56,498.26 Annually

7. A pop-up window will show the hourly, biweekly, monthly and annual salary information.

| lcorr                                                                                           | Staff Service                             | s Analyst III |  |
|-------------------------------------------------------------------------------------------------|-------------------------------------------|---------------|--|
| о ор                                                                                            | Class Title<br>Staff Services Analyst III |               |  |
|                                                                                                 | Class Code<br>2871                        |               |  |
|                                                                                                 | Salary (i)                                |               |  |
| \$22.35 - \$27.16 Hourly<br>\$1,787.74 - \$2,173.01 Biweekly<br>\$3,873.44 - \$4,708.19 Monthly |                                           | Annually      |  |
| \$46,481.24 - \$56,498.26 Annually                                                              |                                           | DEFINITI      |  |